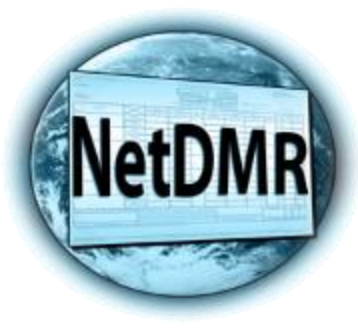

# Creating a New NetDMR Account in Central Data Exchange (CDX) (For Responsible Officials Only Who Sign **DMRs**)

Tommi West, NetDMR Program Coordinator Office of Water Quality – Enforcement Branch

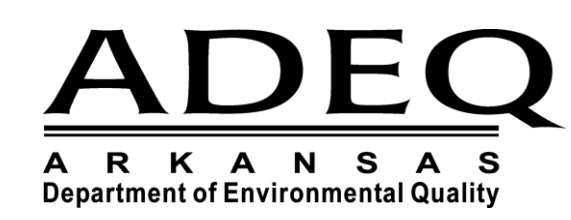

grs https://cdmodengn.epa.gov/oeca-netdmi-web/ac 𝒫 + 🛔 C 🛛 🙀 NetDMR Streamlined Regist... X

### File Edit View Favorites Tools Help

CEDA United States Environmental Protection Home Resources -

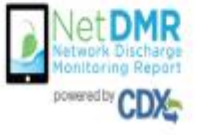

To create a new NetDMR account, go to: https://netdmr.epa.gov

| Sian in                 |  |
|-------------------------|--|
| or create a new account |  |
| <pre># = required</pre> |  |
| User ID 🕴               |  |
|                         |  |
| Password *              |  |
|                         |  |
| Sign in                 |  |
| Forgot usemame?         |  |
| Forgol password?        |  |

Welcome to the NetDMR 2017 Upgrade registration page. To sign in, please use your Central Data Exchange (CDX) User ID and Password. If you are already a registered NetDMR user with or without a current CDX.

account, check for an email from net/dmr-notification @epa.gov with instructions on how to complete the CDX registration for NetDMR users. If you did not receive an email or could NOT complete the process using the

link provided in the email, you will need to create a new ODX account unless you already have a CDX account. If you already have a CDX

- Click on "Create a new account".
- Only create a new account if you did not receive a migration email from EPA.
- If you think you should have received an email, please call ADEQ at 501-682-0624.

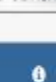

- 0 ×

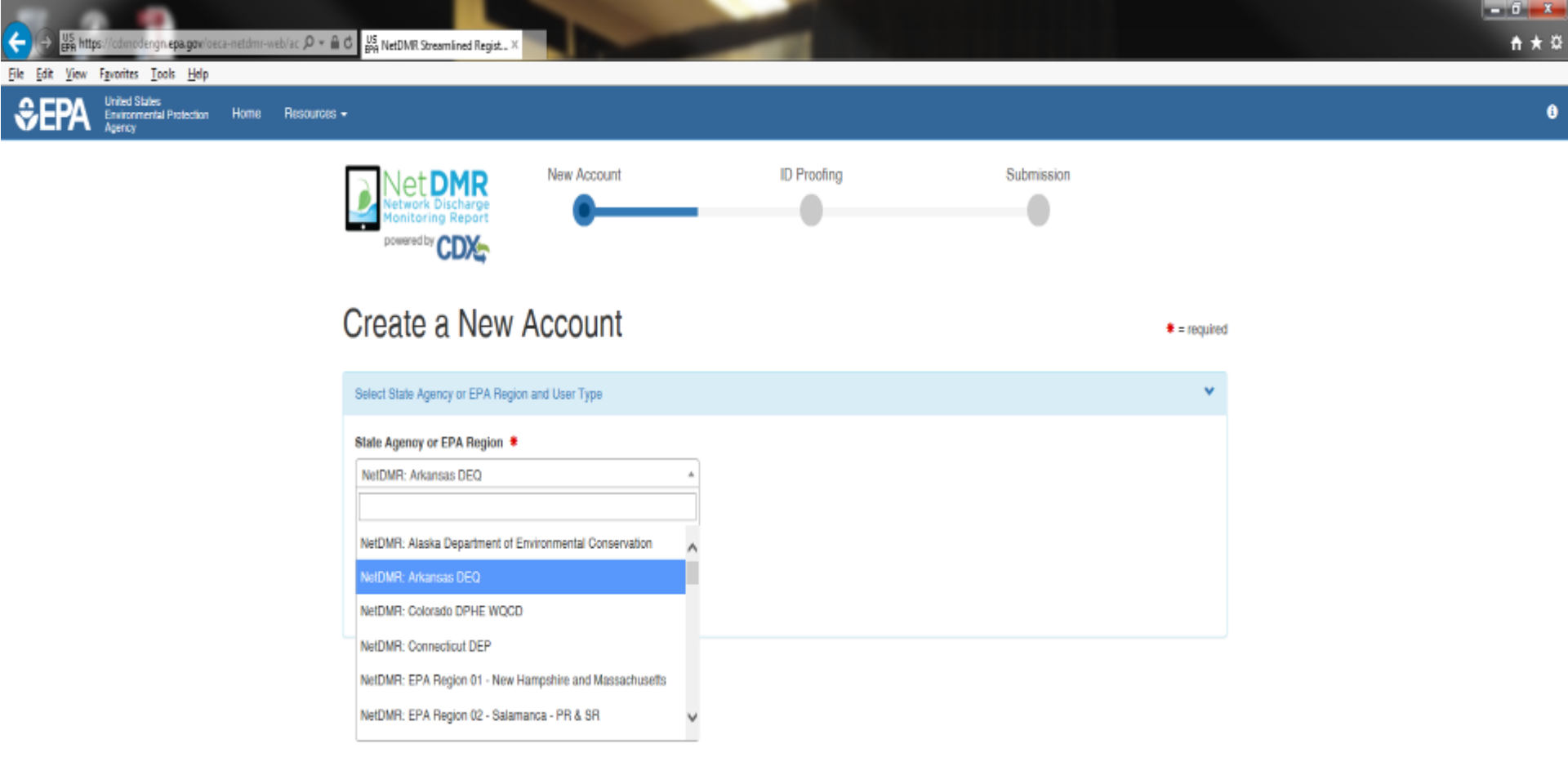

- All fields with an asterisk are required
- Select Arkansas DEQ from the pull down menu

### **External or Internal Users**

Internal Users

- State and Federal Agency Users
  - Read-only access to all signed and submitted reports
  - Partially completed DMRs <u>only</u> able to be viewed when specifically requested and authorized by facility

### External Users

- **Permittees**
- **Data providers** 
  - **contractors and labs**

## **CDX User Types**

| Term                        | Who                                                                   | <u>Available</u><br><u>NetDMR Roles</u>           | Definition                                                                                                    |
|-----------------------------|-----------------------------------------------------------------------|---------------------------------------------------|----------------------------------------------------------------------------------------------------|
| Data Provider               | Lab, Contractor,<br>or 3rd Party<br>Affiliate                         | Edit, View                                        | Allowed to view, enter and import<br>DMRs into NetDMR and edit CORs but<br>they <u>cannot</u> sign and submit forms.                                      |
| Permittee<br>(signature)    | If you work for<br>the company<br>AND will<br>Sign/Submit<br>DMRs     | Signatory, Permit<br>Administrator,<br>Edit, View | A person authorized to sign, view, edit<br>and submit DMRs for a specific permit.<br>Will also be able to approve roles for<br>other users within NetDMR. |
| Permittee (no<br>signature) | If you work for<br>the company but<br>will NOT<br>Sign/Submit<br>DMRs | Permit<br>Administrator,<br>Edit, View            | Can view, enter and upload DMRs<br>into NetDMR, edit CORs, and approve<br>roles for other users within NetDMR.                                            |
| Internal User               | This is for<br>State/EPA<br>Agency<br>personnel only                  | Internal<br>Administrator                         | A Regulatory Authority staff member<br>with a NetDMR account.                                                                                             |

## Signatory Role (Permittee (signature) User)

► You will be able to:

Sign and submit the Subscriber Agreement

► View, edit, import, sign and delete DMRs

Submit corrected DMRs – generate CORs

Initiate the refusal of unauthorized DMRs

## Who is authorized to Sign DMRs?

### Signatory role

### ► Guidance

 See Appendix L, NetDMR User Guide
 40 CFR 122.22 40 CFR 122.22 - Signatories to permit applications and reports (applicable to State programs, see 123.25).

Code of Federal Regulations - Title 40: Protection of Environment

Id. vLex: VLEX-19812669 http://vlex.com/vid/122-signatories-applicable-see-123-19812669

### Text

TITLE 40 - PROTECTION OF ENVIRONMENT

CHAPTER I - ENVIRONMENTAL PROTECTION AGENCY

SUBCHAPTER D - WATER PROGRAMS

PART 122 - EPA ADMINISTERED PERMIT PROGRAMS: THE NATIONAL POLLUTANT DISCHARGE ELIMINATION SYSTEM

subpart b - PERMIT APPLICATION AND SPECIAL NPDES PROGRAM REQUIREMENTS

122.22 - Signatories to permit applications and reports (applicable to State programs, see 123.25).

(a) Applications. All permit applications shall be signed as follows: (1) For a corporation. By a responsible corporate officer. For the purpose of this section, a responsible corporate officer means: (i) A president, secretary, treasurer, or vice-president of the corporation in charge of a principal business function, or any other person who perfoms similar policy- or decision-making functions for the corporation, or (ii) the manager of one or more manufacturing, production, or operating facilities, provided, the manager is authorized to make management decisions which govern the operation of the regulated facility including having the explicit or implicit duty of making major capital investment recommendations, and initiating and directing other comprehensive measures to assure long term environmental compliance with environmental laws and regulations; the manager can ensure that the necessary systems are established or actions taken to gather complete and accurate information for permit application requirements; and where authority to sign documents has been

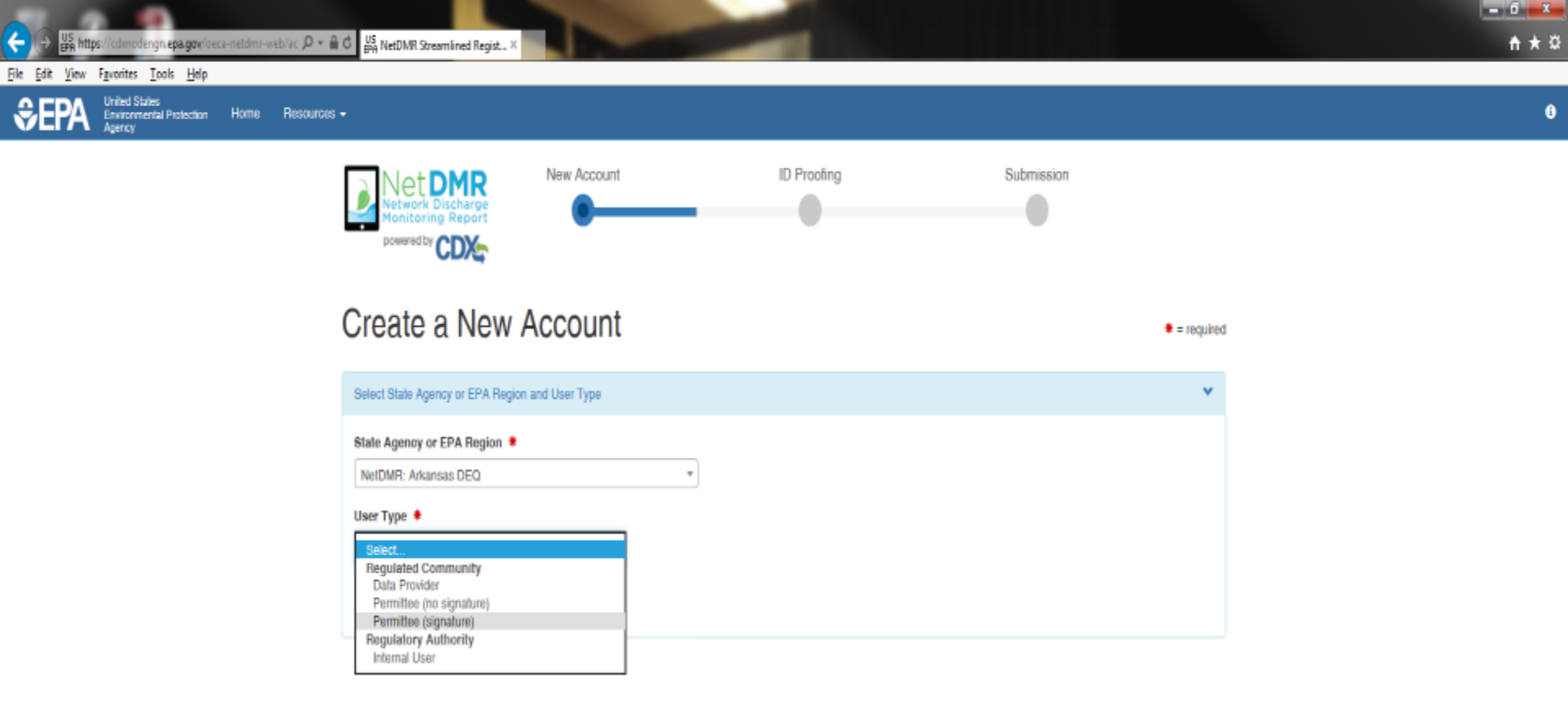

- All fields with an asterisk are required
- Select User Type
  - Choose from the pull down menu under "Regulated Community"
    - Permittee (signature) Signs DMRs (Responsible and Cognizant Officials)
    - Permittee (no signature) Data Entry or Review
    - Data Provider Labs, Consultants, Engineers only

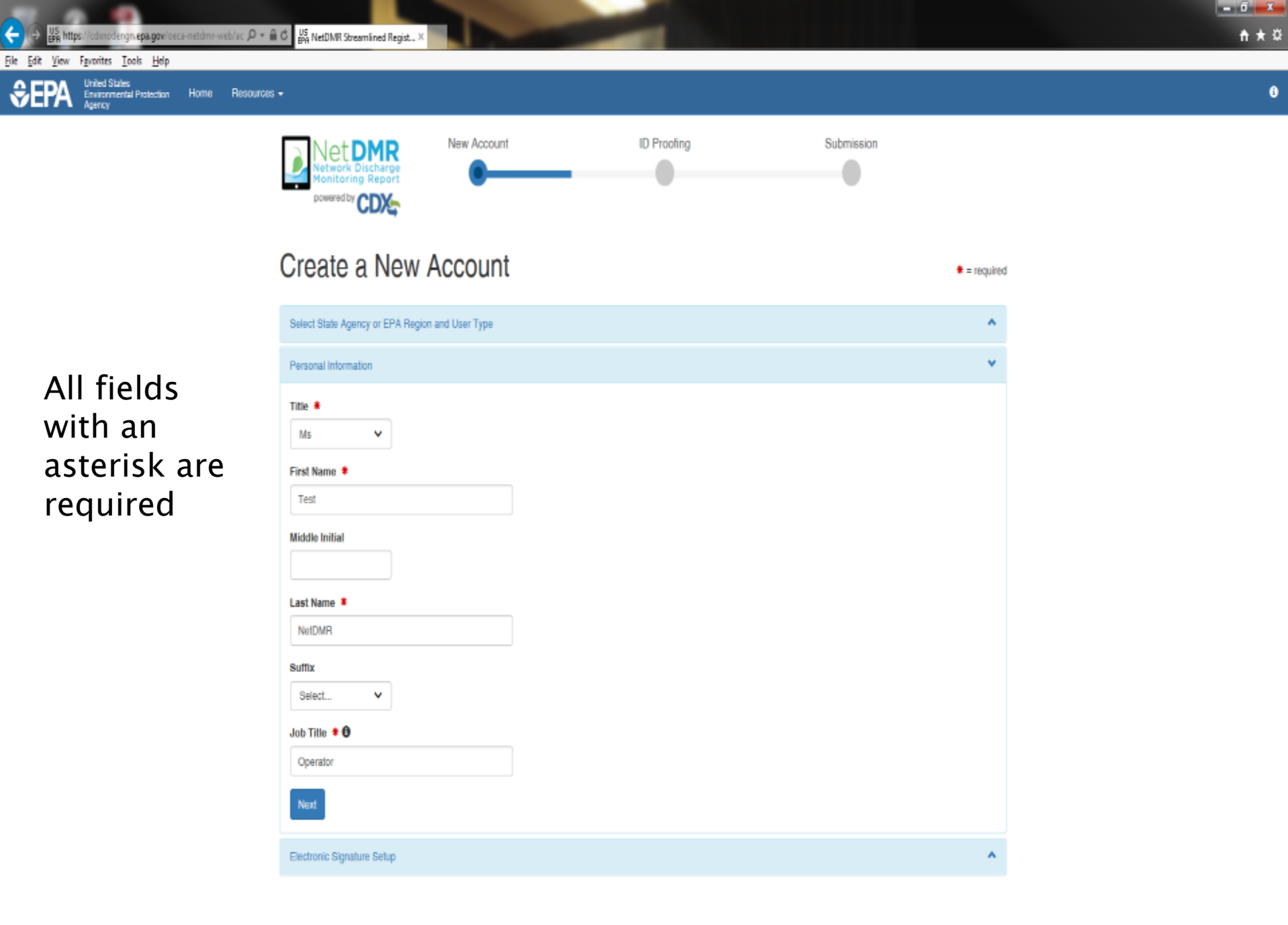

All fields with an asterisk are required

Favorites Tools Help

Environmental Protection

United States

File Edit

View

ngn epa.gov/oeca-netdmr-web/ac 🔎 \* 🔒 🗗 🖉 👷 NetDMR Streamlined Regist... X

Resources -

Home

### Everything is case sensitive

User ID has to be at least 8 characters in length

Password has to be at least 8 characters in length with at least one Number and one Capital Letter

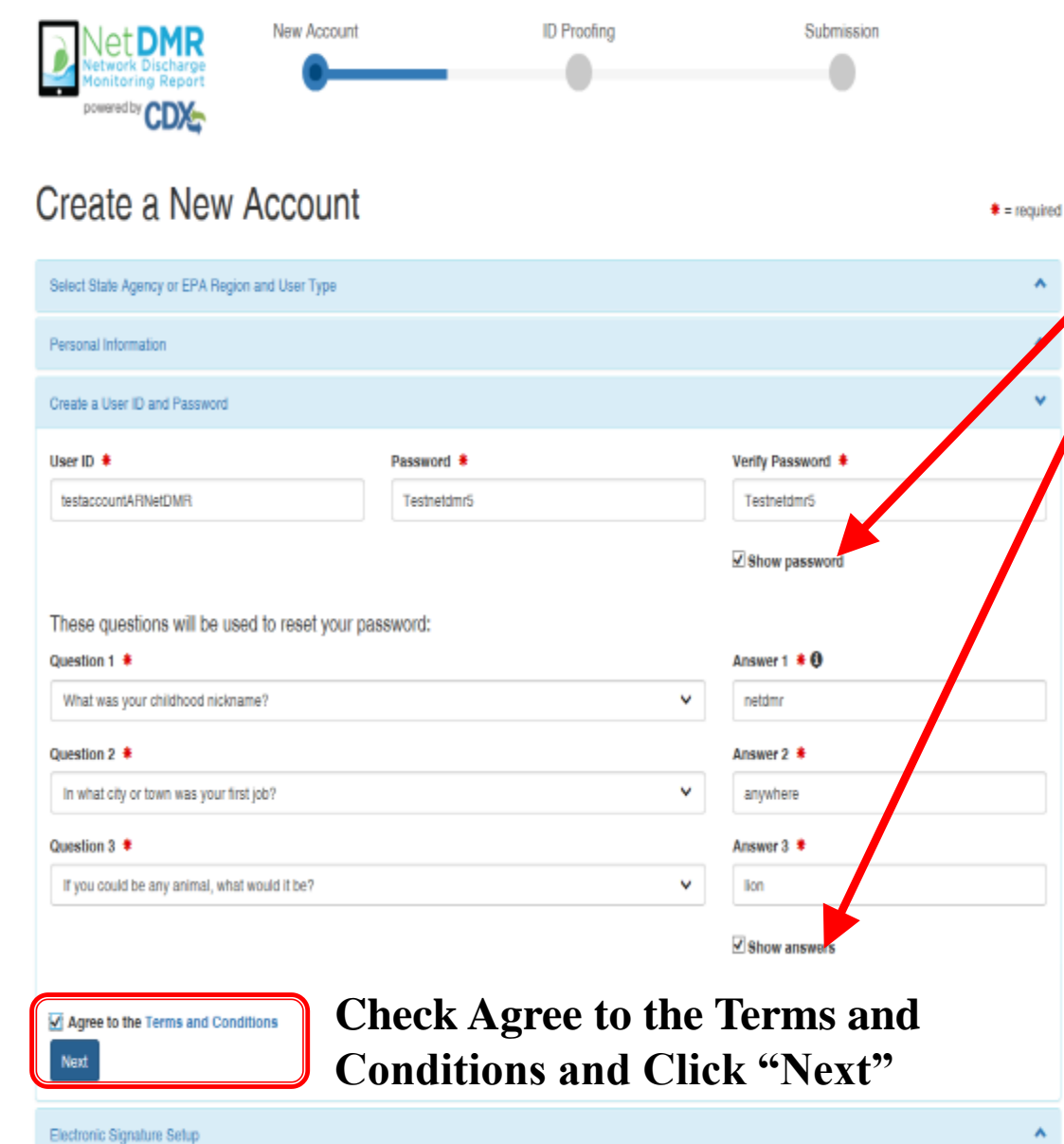

To see your password and answers, click the box by Show Password and Show Answers

- 6 X

**↑ ★** ∅

0

Please select three questions in order to reset your password if needed.

Be sure to write down User ID, Password and Security Questions and Answers

engn.epa.gow/oeca-netdmr-web/ac 🔎 \* 🚔 🗗 🖉 👷 NetDMR Streamlined Regist... X File Edit View Favorites Tools Help United States Resources -Environmental Protection Home New Account ID Proofing Submission **Everything is** case sensitive powered by CDX Create a New Account Please select = required five questions. Select State Agency or EPA Region and User Type These will be Personal Information asked every time Create a User ID and Password you Electronic Signature Setup electronically These questions will be used for signing your document electronically: sign & submit a Answer 1 1 0 Question 1 DMR.

Be sure to write down User ID, Password and Security Questions and Answers

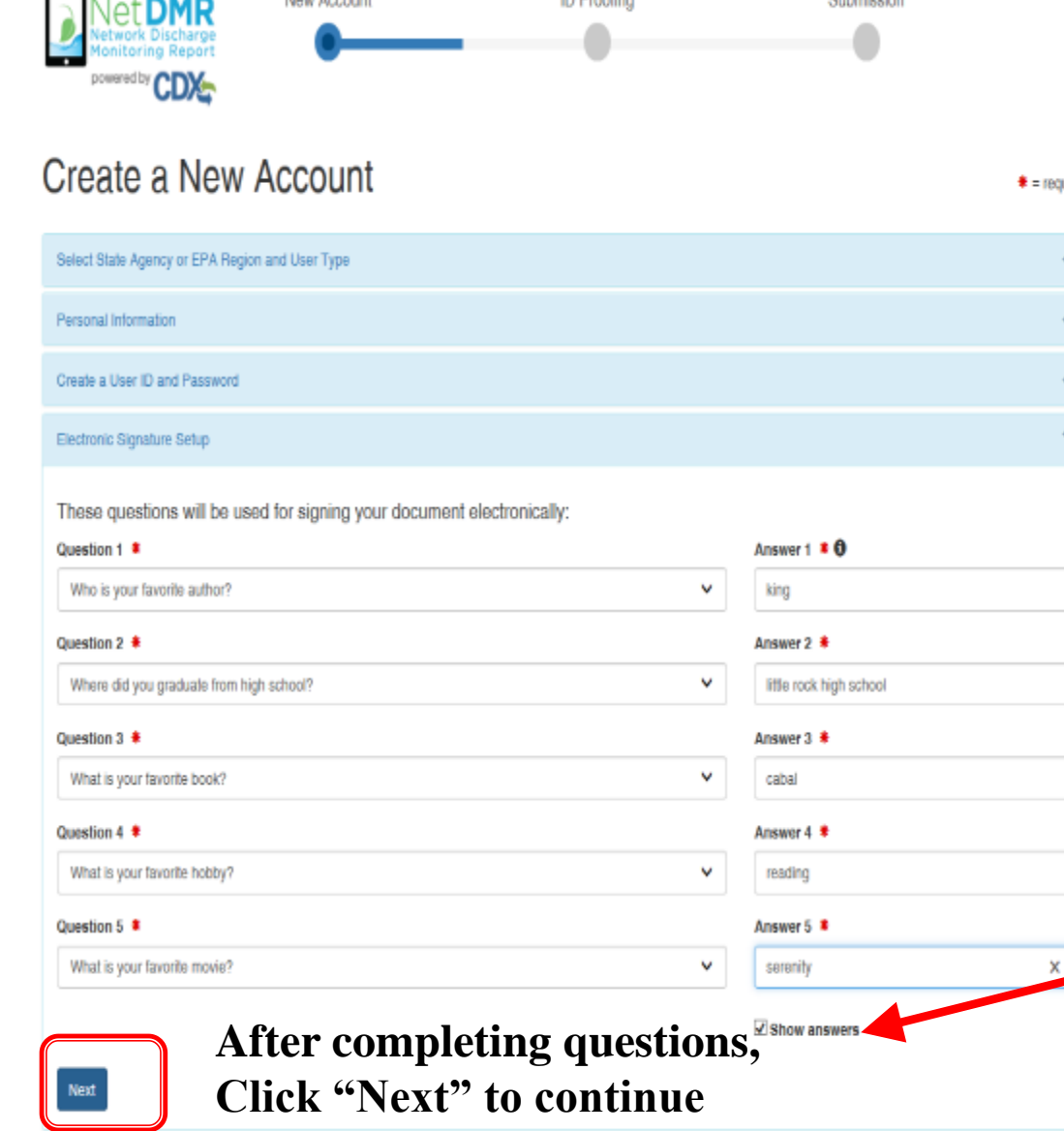

All fields with an asterisk are required

- 0 X

**↑ ★** ∅

8

To see your password and answers, click the box by Show Password and Show Answers

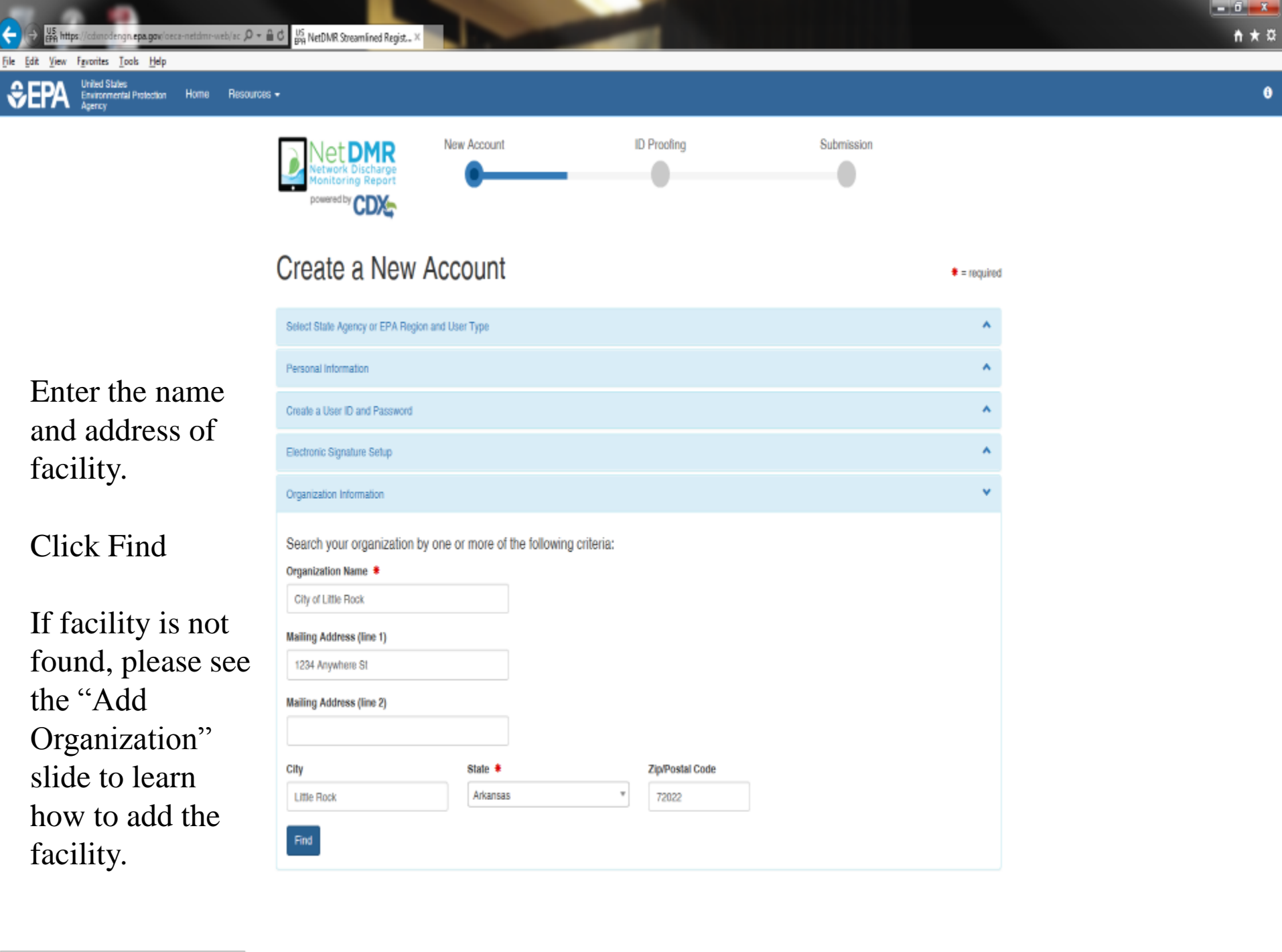

https://cdxnodenon.epa.gov/peca-netdmr-web/action/registration

## **Select Organization**

# Click on the Organization Id link to choose your facility

| Organization In           | nformation      |                     |                          |           |                 |        |            |
|---------------------------|-----------------|---------------------|--------------------------|-----------|-----------------|--------|------------|
| Select your or<br>Show 10 | rganization:    |                     |                          |           |                 |        |            |
| Action 0                  | Organization ID | Organization Name   | Address 1                | Address 2 | City            | State  | Zip Code   |
| Select 1                  | 15948           | GULF COAST STORET   | 11110 ROUNDTABLE DRIVE   |           | ROSE HILL       | ТХ     | 77375      |
| Select 2                  | 21820           | GULF BP CATASTROPHE | 100 GULF OF MEXICO DRIVE |           | CORPUS CHRISTIE | ТХ     | 72019      |
| Select 2                  | 22941           | Gulf Oil (Test)     | 100 Main                 |           | Houston         | ТХ     | 12345      |
| Select 2                  | 23061           | Gulf Coast Oil      | 100 Main                 |           | Houston         | ТХ     | 65432      |
| Select 2                  | 23062           | Gulf Coast Oil      | 100 Main                 |           | Houston         | ТХ     | 75202      |
| Showing 1 to 5            | o of 5 entries  |                     |                          |           |                 | Previo | ous 1 Next |

## Organization

### Confirm your Organization

| Organization In                                      | formation                                                                        |
|------------------------------------------------------|----------------------------------------------------------------------------------|
| Gulf Oil (Test)<br>100 Main<br>Dallas, TX 7520<br>US | )2                                                                               |
| Wrong organizatio                                    | in information? Back to search results or request that we add your organization. |
|                                                      |                                                                                  |

## **Add Organization**

### Organization unavailable

 "Request that we add your organization"

| Part 2: Organization Inf    | o                                   |                      |                |             |          |
|-----------------------------|-------------------------------------|----------------------|----------------|-------------|----------|
| general foods               | Search                              |                      |                |             |          |
| Enter organization or organ | nization ID                         |                      |                |             |          |
|                             |                                     |                      |                |             |          |
| Organization ID             | Organization Name                   | Address              | City           | State       | ZIP Code |
| No data was found ma        | tching your criteria.               |                      |                |             |          |
|                             |                                     |                      |                |             |          |
| Can't find your organizati  | on? <u>Use advanced starts requ</u> | iest that we add you | ir organizatio | <u>on</u> . |          |

## Add Organization – Continued

Fill out the required information for your facility

All fields with an asterisk are required

Click "Submit Request for Access"

| Part 2: Organization Info | •                         |
|---------------------------|---------------------------|
| Organization Name *       |                           |
| Country *                 | UNITED STATES •           |
| Mailing Address *         |                           |
| Mailing Address 2         |                           |
| City *                    |                           |
| State *                   | -Please Select-           |
| ZIP/Postal Code *         |                           |
| Email *                   | jakenetdmr1@yahoo.com     |
| Phone Number *            |                           |
| Phone Number Ext          |                           |
| Fax Number                |                           |
| Back to Search Results    | Submit Request for Access |

## **Add Organization - Continued**

# Select yourOrganization

Enter your phone number

| Part 2: Organization Info                                                  |                                                                  |
|----------------------------------------------------------------------------|------------------------------------------------------------------|
| <ul> <li>Select a Current Orga</li> <li>Request to Add an Organ</li> </ul> | anization<br>rganization                                         |
| Shell Offshore, Inc<br>701 Poydras St<br>New Orleans, LA, US<br>70139      |                                                                  |
| Email *                                                                    | cathypermitadm@gmail.com                                         |
| Phone Number *                                                             | (214) 665-0000                                                   |
| Phone Number Ext                                                           |                                                                  |
| Fax Number                                                                 |                                                                  |
| Wrong organization inform                                                  | ation? Pack to Coarch Populte . Use advanced coarch or request i |

Wrong organization information? Back to Search Results, Use advanced search or request that we add your organization.

Submit Request for Access

| 🖕 🖓 🕌 https://cdmodengn.epa.gov/oeca-net/dmr-web/ac 🖉 * 🔒 Ö 😼 NetDMR Streamlined Regist × | <b>↑</b> ★♡ |
|-------------------------------------------------------------------------------------------|-------------|
| ile Edit View Favorites Iools Help                                                        |             |
| SERA United States<br>Environmental Protection Home Resources -<br>Agency                 | 6^          |
|                                                                                           |             |

| Personal Information          |                        |                |
|-------------------------------|------------------------|----------------|
| Create a User ID and Password |                        |                |
| Electronic Signature Setup    |                        |                |
| Organization Information      |                        |                |
| Contact Information           |                        |                |
| Organization Name 🝍           |                        |                |
| City of Little Rock           |                        |                |
| Mailing Address (line 1) 🕴    |                        |                |
| 1234 Anywhere St              |                        |                |
| Mailing Address (line 2)      |                        |                |
|                               |                        |                |
| City 🗯                        | State 🛊                |                |
| Little Rock                   | Arkansas *             |                |
| Zip/Postal Code 🕴 Cou         | intry 🐐                |                |
| 72022                         | ITED STATES +          |                |
| Phone Number 🕈                | Extension              | Click "Send    |
| 501-555-2222                  |                        | Will receive   |
| Email                         |                        | will receive   |
| westh@adeq.state.ar.us        |                        | code in your   |
| Re-enter Email                |                        |                |
| westt@adeq.state.ar.us        | Send Verification Code | • Will only ha |
|                               |                        | • will only ha |
|                               |                        | copy and pas   |

- Click "Send Verification Code".
   Will receive the verification code in your email listed.
- Will only have 20 minutes to copy and paste code.

| 7 Try a fast, secure        | browser with updates built in                                                                                                    |                                                                                                    | NO THANKS  | YES | l |
|-----------------------------|----------------------------------------------------------------------------------------------------|----------------------------------------------------------------------------------------------------|------------|-----|---|
| Boogle                      | - <u>Q</u>                                                                                                    |                                                                                                    | Ш          | 0 🚺 | R |
| imail -                     | 6 D D I D* %* Non*                                                                                                    |                                                                                                    | 1 of 2 🔇 🗦 | ¢٠  |   |
| COMPOSE                     | Core Registration Email Verification Request Memory a                                                                                                    | ÷ 5                                                                                                    |            |     | 1 |
| box (1)                     | helpdesk@epacdx.net                                                                                                    | 4.29 PM (1 minute ago) 🖄 🔶 🔹                                                                                                    |            |     |   |
| ant Mail<br>rafts<br>lore + | You are requesting an account with the EPA Central Data Exchange (CDX). You will be able to add additional Program Services, including the NPDES eReporting Tool (NeT), to meet any<br>in order to complete your suggestation form you are currently editing.<br>Control Service: PLANSOL SECTOR TO THE SECTOR SECTOR SECTOR SECTOR SECTOR SECTOR SECTOR SECTOR SECTOR SECTOR SEC                                    | additional obligations that require electronic reporting to EPA.                                                                                |            |     |   |
| <b>1</b> 7- +               | Critery or content your account using one constrained as you may be required to provide additional information. Any additional information will need to be completed before you are able to a<br>you have questions concerning this request, the door kep Desk can also be reached at <u>(570) 494-6500</u> .<br>Sincerely<br>CDX Help Desk<br>United States Environmental Protection Agency - Central Data Exchange | ccess your Program Service. Please do not respond to this message. If<br><u>888-890-1995</u> between Wonday through Friday from 8.00 am to 6:00 |            |     |   |

| 🗧 🕂 🔐 https://cdmodengn.epa.gov/veca-netidm/web/ac                                                                       | ac D = 🗟 C 🖉 RetDAR Streamlined Regist. × 🍽 Initias (1) - netdimites D Signal . | ń * 0                                    |
|----------------------------------------------------------------------------------------------------|---------------------------------------------------------------------------------|------------------------------------------|
| ile <u>Edit View Fa</u> vonites <u>Tools H</u> elp<br>CFPA <sup>United</sup> States<br>Environmental Protection Home Res | Aesources +                                                                     | 6                                        |
|                                                                                                    | Create a User ID and Password                                                   |                                          |
|                                                                                                    | Electronic Signature Setup                                                      |                                          |
|                                                                                                    | Organization Information                                                        |                                          |
|                                                                                                    | Contact Information                                                             |                                          |
|                                                                                                    | Organization Name 🙎                                                             |                                          |
|                                                                                                    | City of Little Rock                                                             |                                          |
|                                                                                                    | Mailing Address (line 1) *                                                      |                                          |
|                                                                                                    | 1234 Anywhere St                                                                |                                          |
|                                                                                                    | Mailing Address (line 2)                                                        |                                          |
|                                                                                                    | Citity & District &                                                             |                                          |
|                                                                                                    | Little Rock Arkansas                                                            |                                          |
|                                                                                                    | Zin/Dostal Code 🐐 — Country 🐐                                                   |                                          |
|                                                                                                    | 72022 UNITED STATES *                                                           |                                          |
|                                                                                                    | Phone Number * Extension                                                        |                                          |
|                                                                                                    | • Copy and paste verific                                                        | cation                                   |
|                                                                                                    | code from email.                                                                |                                          |
|                                                                                                    | nelämitest5@gmail.com                                                           |                                          |
|                                                                                                    | Re-enter Email *                                                                |                                          |
|                                                                                                    | netdmtsst5@gmail.com Send Vertication Code                                      |                                          |
|                                                                                                    | Verification Code *                                                             |                                          |
|                                                                                                    | ×                                                                               |                                          |
|                                                                                                    | Hours's same keed, waar undfootling, ender wat?? ("Birk to respect              |                                          |
|                                                                                                    |                                                                                 |                                          |
|                                                                                                    | Emploit contract                                                                | ✓ A verification code has been sent to X |

× .

| ← 🕞 👺 https://cdmodengn.epa.gov/oeca-netdmr-web/ac 🔎 * 🔒 Ć 🖉 NetDMR Streamlined Regist × | Core Registration Email Verific |
|------------------------------------------------------------------------------------------|---------------------------------|
| Die Die Kom Fernalter Tasie Unie                                                         |                                 |

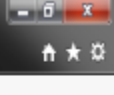

i۸

### File Edit View Favorites Tools Help

SEPA United States Environmental Protection Home Resources -Agency

| Create a User ID and Password       |                        | *                     |
|-------------------------------------|------------------------|-----------------------|
| Electronic Signature Setup          |                        | ^                     |
| Organization Information            |                        | *                     |
| Contact Information                 |                        | v                     |
| Organization Name 🝍                 |                        |                       |
| City of Little Rock                 |                        |                       |
| Mailing Address (line 1) 💈          |                        |                       |
| 1234 Anywhere St                    |                        |                       |
| Mailing Address (line 2)            |                        |                       |
| Cily 🛊                              | State *                |                       |
| Little Rock                         | Arkansas *             |                       |
| Zip/Postal Code Country             |                        |                       |
| 72022 UNITED S                      | TATES *                |                       |
| Phone Number 🝍                      | Extension              |                       |
| 501-555-2222                        |                        |                       |
| Email 🜲                             |                        |                       |
| neldmrtest5@gmail.com               |                        | After coping the      |
| Re-enter Email 🝍                    |                        | verification code     |
| netdmrtest5 @ gmail.com             | Send Verification Code | from the email, paste |
| Verification Code 💈                 |                        | in the box and click  |
| c156ed33-9776-424a-9643-6558c076a91 | • •                    | "Register"            |
|                                     |                        | itegistei             |

Register

## **Organization Registration Completed**

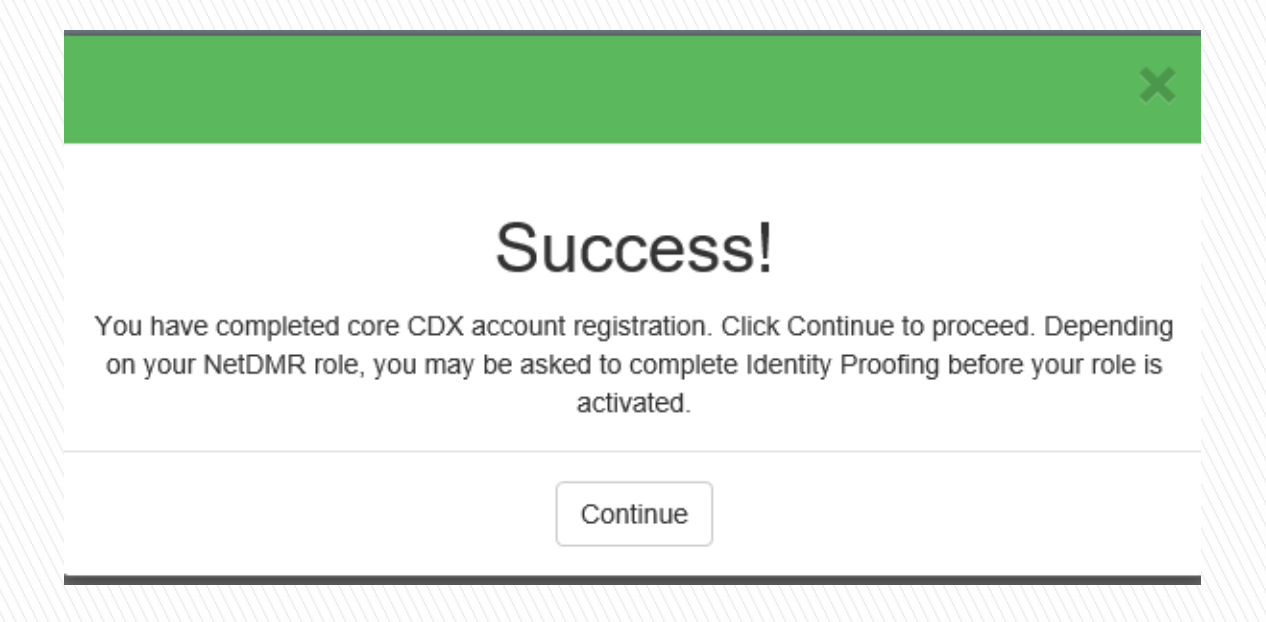

- After clicking on REGISTER, this pop-up will appear confirming completion.
- Click CONTINUE

## **Registration Process**

At this stage, Permittee (no signature) and Data Providers are finished and now have access to NetDMR

 Permittee (signature) must continue with Identity Proofing

## "Permittee (signature)" Additional Requirements

- Permittee (signature) will need to continue as additional information is required
  - Identify Proofing
    - Electronic Signature Agreement (ESA)
    - Paper ESA option
- Log into CDX

ngn epa gowiesca-neldmi-web/ac 🔎 = 🗟 🖒 👷 NetDMR Identity Proofing 🛛 🗴 M Core Registration Email Verific

- 0 X ft 🛨 🛱

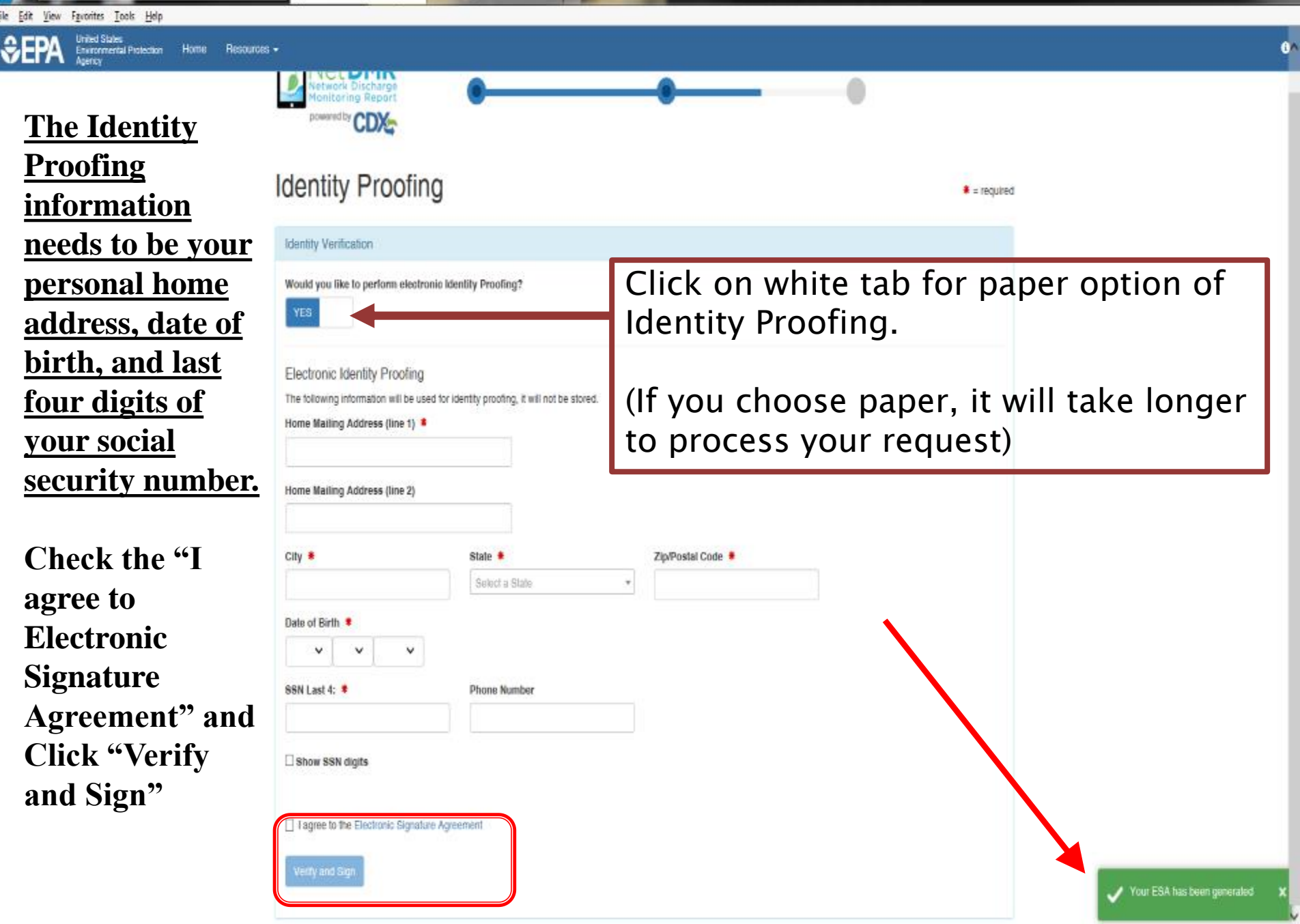

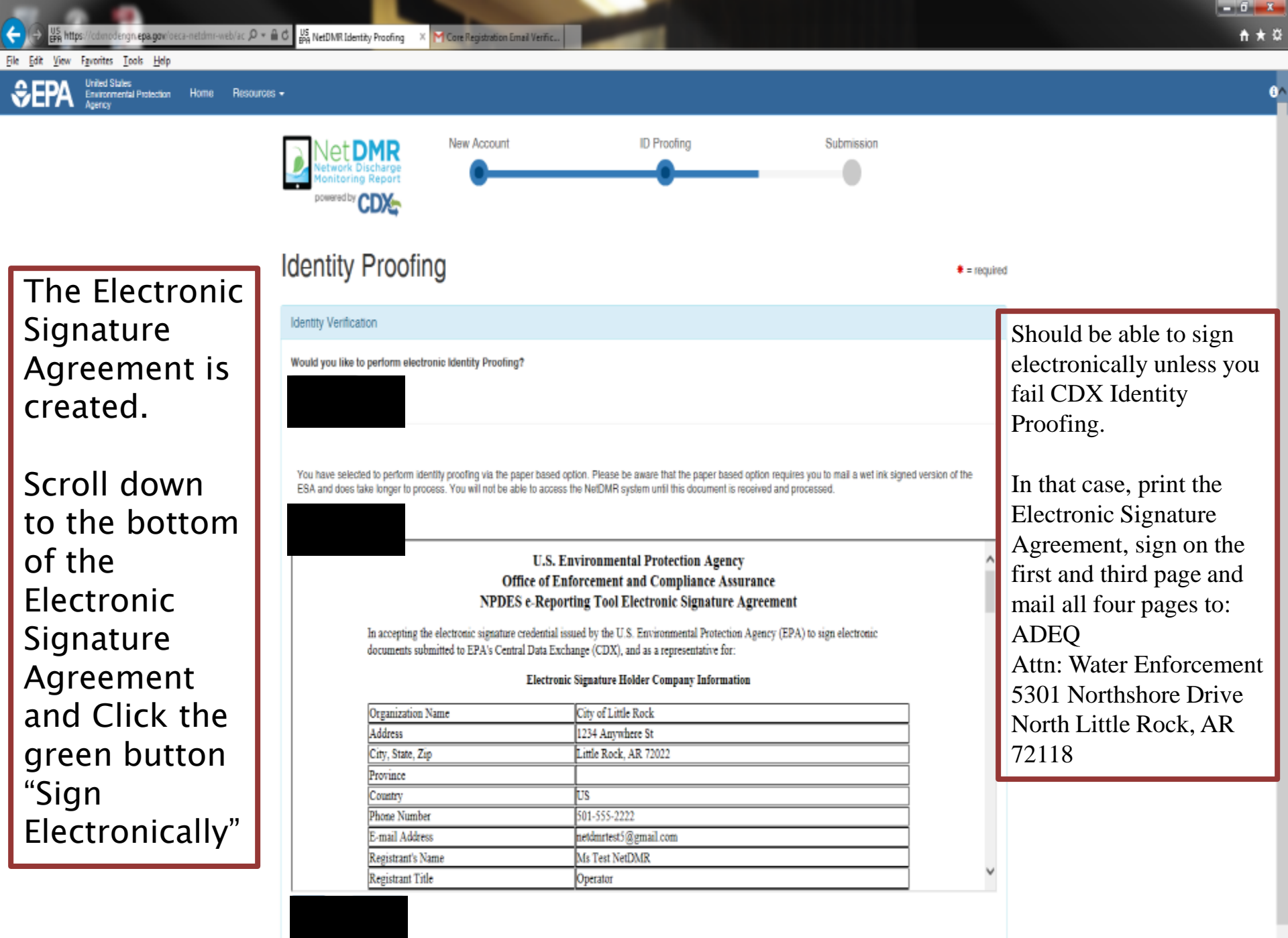

## **CDX Home Page**

- After creating a CDX account, you will log into CDX, click on the link under Role.
- You will be taken to the new NetDMR Landing Page.

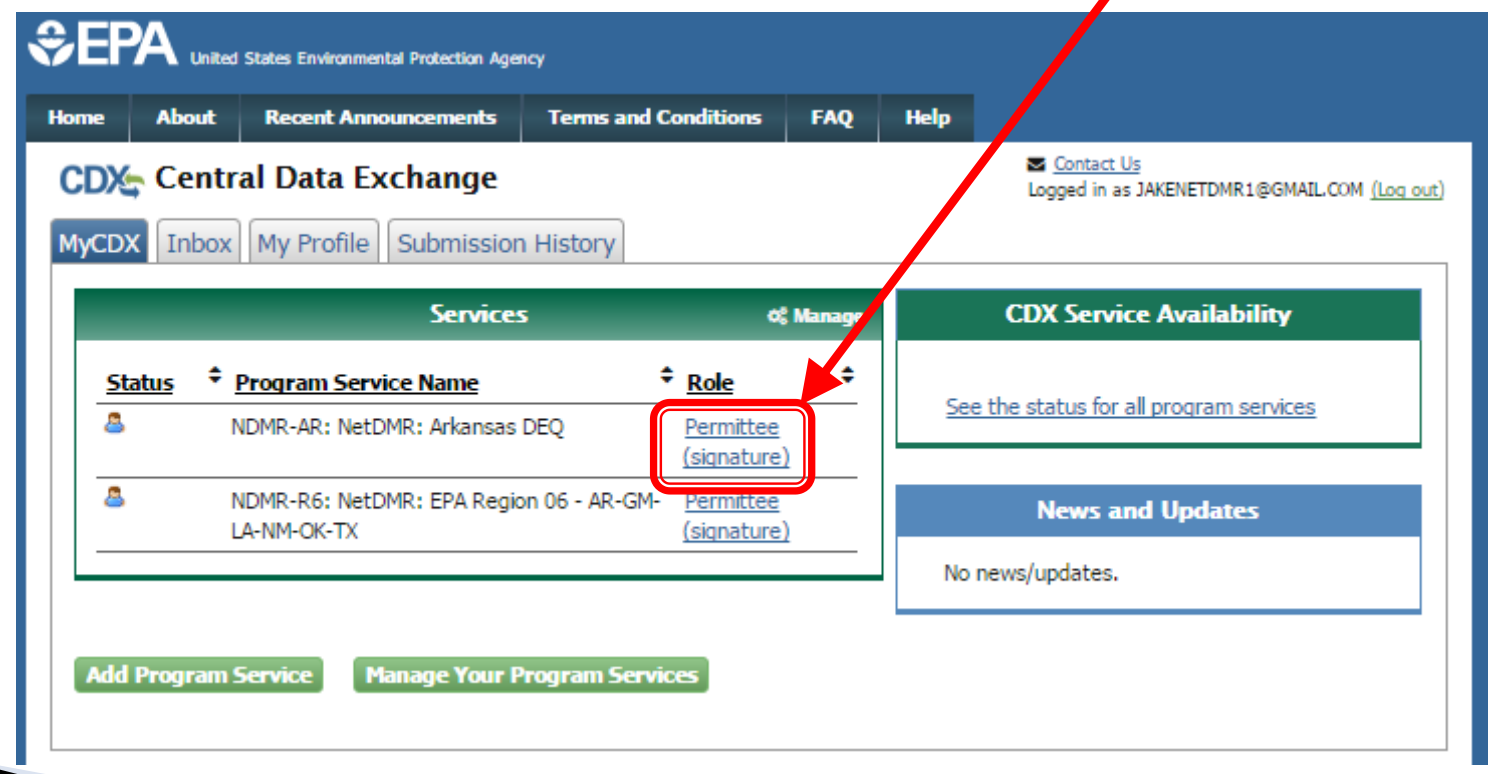

## **New NetDMR Landing Page**

- After you click on your Role on the CDX home page, you will be taken to the new Welcome page of NetDMR.
- Click on "Continue to NetDMR" and your NetDMR Home Page will appear.

### Network Discharge

FAQs | Getting Started | Contact the NetDMR Tea

#### Welcome

Welcome to the Arkansas DEQ Installation of NetDMR! NetDMR is a web-based application that DES) Permittee Users to enter and electronically submit Discharge Monitoring Report (DMR) data through the Central Data Exchange (CDX) to EPA. All facilities required to provide DMR data as part of their NPDES permit will need to do so electronically using NetDMR as of December 21, 2016. If you are interested in learning more about NetDMR please check out the NetDMR Support https://netdmr.zendesk.com/home

Continue to NetDM

#### Access NetDMR

- · First time users should check to see if your provide a vailable in metDMR yet by Checking your Permit ID
- If you have any questions about NetDMR, please contact <u>Nguyen.helen@epa.gov.</u>

#### News

There are no news items

#### Warning Notice

The registration procedure for the National Installation of NetDMR is part of the United States Environmental Protection Agency's (EPA) Central Data Exchange, which is for authorized use only. Unauthorized access or use of this computer system may subject violators to criminal, civil, and/or administrative action. All information on this computer system may be monitored, recorded, read, copied, and disclosed by and to authorized personnel for official purposes, including law enforcement. Access or use of this computer system by any person, whether authorized or unauthorized, constitutes consent to these terms.

#### Privacy Statement

EPA will use the personal identifying information which you provide for the expressed purpose of registration to the National Installation of NetDMR site at the Central Data Exchange and for updating and correcting information in internal EPA databases as necessary. The Agency will not make this information available for other purposes unless required by law. EPA does not sell or otherwise transfer personal information to an outside third party. [Federal Register: March 18, 2002 (Volume 67, Number 52)][Page 12010-12013]

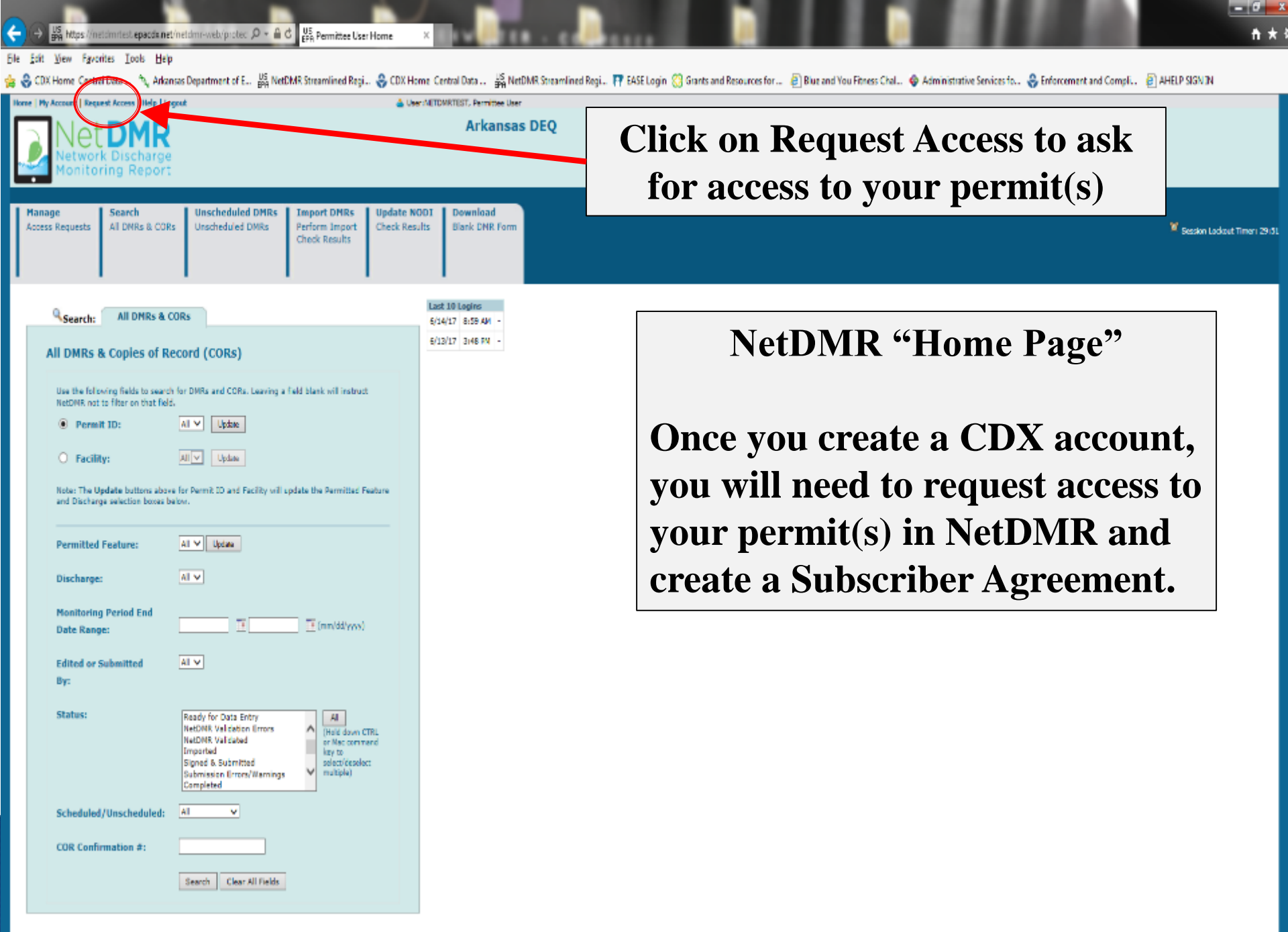

| Ī | Manage<br>Access Requests | Search<br>All DMRs & CORs | Unscheduled DMRs<br>Unscheduled DMRs | Import DMRs<br>Perform Import<br>Check Results | Update NODI<br>Check Results | Download<br>Blank DMR Form |
|---|---------------------------|---------------------------|--------------------------------------|------------------------------------------------|------------------------------|----------------------------|
|   |                           |                           |                                      |                                                |                              |                            |

### Request Access to Permits and Associated DMRs

Enter the ID for the permit whose DWRs you would like to access and click the Update button to see the roles that you can request. Repeat this process for each permit you would like to request access to. You can make one or more access requests from this page.

Only users with the Permittee (signature) role in CDX can request Signatory roles.

| Permit ID: | arg640125 Update                                                                                                    | ) |
|------------|----------------------------------------------------------------------------------------------------|---|
| Role:      | Select One<br><u>Signatory</u><br>Note: The Signatory Role will also automatically be given the<br>Permit Administrator, Edit, and View Roles. |   |
|            | Add Request                                                                                                    |   |

### Access Requests

C2008 NetDMR

A summary of the current access requests is presented below.

| Permit ID        | Requested Role | Remove Access Request |
|------------------|----------------|-----------------------|
| No Permits found |                |                       |
|                  |                |                       |
|                  |                |                       |

Type the permit number in the Permit ID box, click Update, and select Signatory role (if you are going to be signing the DMRs).

After selecting role, click Add Request. The request will appear below Access Requests.

If you have multiple permits to access, repeat this process until all permits have been added.

After adding all access requests, click Submit.

## **Responsible Official (RO)**

### Confirm Access Requests to a Permit and Associated DMRs

The table below contains the access requests that you have entered.

| Permit ID           | Requested Role | Additional Information                                                                                                    |
|---------------------|----------------|----------------------------------------------------------------------------------------------------|
| NM0030813 Signatory |                | What is your employer's relationship to the facility or facilities?*:                                                                                                    |
|                     | 2              | I have the authority to enter into this Agreement for the Permittee under the applicable standards.                                                                                  |
|                     |                | I am authorized by the person below who does have the authority to enter into this Agreement for the Permittee under the applicable standards.<br>The following fields are required. |
| 🦳 lf you            | are the        | Responsible Official Name:                                                                                                    |
| Respo               | onsible        | Responsible Official Title:                                                                                                    |
| Off                 | ficial         | Responsible Official Phone Number:                                                                                                    |
|                     |                | Responsible Official Email Address:                                                                                                    |
|                     |                | Sign via Paper Sign Electronically Cancel                                                                                                    |

As Responsible Official, you will choose Facility in the drop down menu, then select the first radio button, and click Sign Electronically.

| C J US https://n           | etdmittest epacdwinet/in                                                                  | etdmr-web/protec: 🔎 👻 🔒 (                                                      | US<br>BPA Access Reque                          | st(s) Sent ×                 | IVALUE.                    |     |  |  | n + ¤                          |
|----------------------------|-------------------------------------------------------------------------------------------|--------------------------------------------------------------------------------|-------------------------------------------------|------------------------------|----------------------------|-----|--|--|--------------------------------|
| <u>File Edit View Favo</u> | rites <u>T</u> ools <u>H</u> elp                                                          |                                                                                |                                                 |                              |                            |     |  |  |                                |
| Home   My Account   Req    | ant Access   Help   Logos                                                                 | đ                                                                              |                                                 | 📥 User: NETD                 | MRTEST, Permittee User     |     |  |  |                                |
|                            | DMR<br>k Discharge<br>ring Report                                                         |                                                                                |                                                 |                              | Arkansas                   | DEQ |  |  |                                |
| Manage<br>Access Requests  | Search<br>All DNRs & CORs                                                                 | Unscheduled DMRs<br>Unscheduled DMRs                                           | Import DMRs<br>Perform Import<br>Check Results  | Update NODI<br>Check Results | Download<br>Blank DNR Form |     |  |  | 🗶 Sezsion Lodovet Timer: 29:57 |
| Vour acc                   | eccess to a Pern<br>ess request(s) have<br>he subsorber agreement<br>scriber Agreement(s) | nit and Associated<br>e been submitted for app<br>t for the restory request(s) | DMRs<br>roval.<br>made during this sess<br>Back | sian.                        |                            |     |  |  |                                |
| ©2006 NetDMR               |                                                                                           |                                                                                |                                                 |                              |                            |     |  |  |                                |

### **Click on Review & Print Subscriber Agreement**

The Subscriber Agreement will pop up in a separate window and you may print or save for your files.

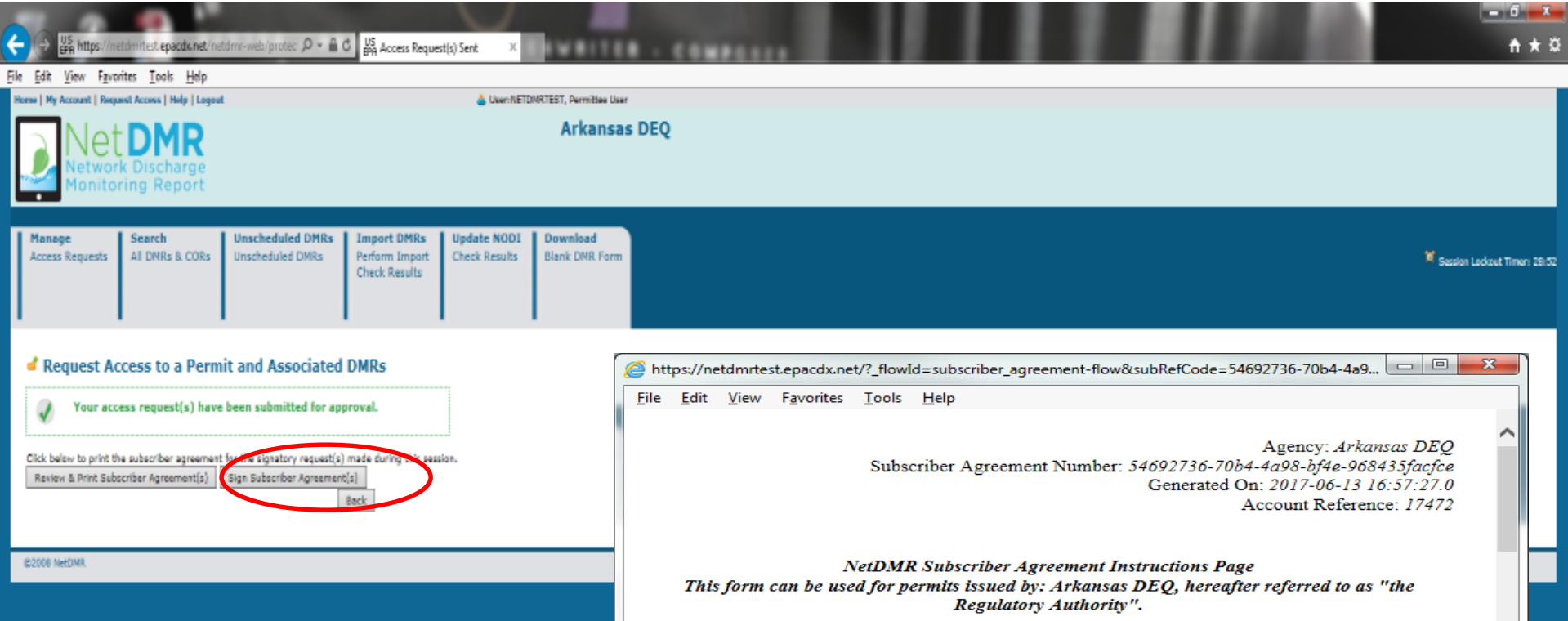

A. Signatory Authority Information

The Signatory Authority is the individual that intends to sign DMRs and signs this Subscriber Agreement in Section F.

| User Name:       | NETDMRTEST         |
|------------------|--------------------|
| Subscriber Name: | Tommi West         |
| Organization:    | ADEQ               |
| Email Address:   | twest7@hotmail.com |
| Phone Number:    | (501) 682-0667     |

#### **B.** Permit Information

Signing privileges are requested for the following permits:

| Permit ID | Facility Name              | Facility Address | Relationship | Authorized<br>By |
|-----------|----------------------------|------------------|--------------|------------------|
|           |                            | 15531 WOODS      |              |                  |
| ARG640125 | BENTON/WASHINGTON REGIONAL | LODGE ROAD       | Facility     | RO               |

After the Subscriber Agreement appears, save and close the window with the agreement.

| 🗧 🕀 🔢 https://netdminest.epacdu.net/inetdminiveb/protec , P + 🔒 C 🔡 Access f                                                                                                    | Request(s) Sent ×                                                 | <u>+</u> ★ □                  |
|----------------------------------------------------------------------------------------------------|-------------------------------------------------------------------|-------------------------------|
| jile Edit View Fzvorites Iools Help                                                                                                    |                                                                   |                               |
| Home   My Account   Request Access   Help   Logout                                                                                                    | 📥 User:NETDMRTEST, Permittee User                                 |                               |
| Net DMR<br>Network Discharge<br>Monitoring Report                                                                                                    | Arkansas DEQ                                                      |                               |
| Manage Search Unscheduled DMRs Import DMI<br>Access Requests All DMRs & CORs Unscheduled DMRs Perform Imp<br>Check Result                                                                                                    | Rs Update NODI Download<br>ont Check Results Blank DMR Form<br>Is | 🕷 Sezsion Ladwet Timeri 28:05 |
| Request Access to a Permit and Associated DMRs     Your access request(s) have been submitted for approval.     Click below to print the subscriber agreement for the signatory request(s) made corregel     Review & Print Subscriber Agreement(s)     Sign Subscriber Agreement(s)     Beck | e pession.                                                        |                               |
| IS2006 NetDMR                                                                                                    |                                                                   |                               |

### The "Sign Subscriber Agreement" button will appear and click it.

| ← US ht               | tps://netdmrtest.epacdwnet/r                                             | ietdmr-web/protec 🔎 = 🔒              | C US<br>BPA eSignature Au                      | thentication ×               | IVAILER.                   |     |  |  | th ★ Ω                      |
|-----------------------|--------------------------------------------------------------------------|--------------------------------------|------------------------------------------------|------------------------------|----------------------------|-----|--|--|-----------------------------|
| File Edit View        | Fgvorites <u>T</u> ools <u>H</u> elp<br>t   Request Access   Help   Loop | ul.                                  |                                                | 👗 User:NETC                  | WRTEST, Permittee User     |     |  |  |                             |
|                       | et DMR<br>twork Discharge<br>nitoring Report                             |                                      |                                                |                              | Arkansas I                 | ΡΕQ |  |  |                             |
| Manage<br>Access Requ | Search<br>All DMRs & CORs                                                | Unscheduled DMRs<br>Unscheduled DMRs | Import DMRs<br>Perform Import<br>Check Results | Update NODI<br>Check Results | Download<br>Blank DMR Form |     |  |  | Session Lockout Timen 29134 |
| eSignatu              | re Authorization                                                         |                                      |                                                |                              |                            |     |  |  |                             |
| 1. Authe              | nticate                                                                  |                                      |                                                |                              |                            |     |  |  |                             |
| Login to CD)          |                                                                          |                                      |                                                |                              |                            |     |  |  |                             |
| User:<br>NETDMRTES    | r                                                                        |                                      |                                                |                              |                            |     |  |  |                             |
| Password:             |                                                                          |                                      |                                                |                              |                            |     |  |  |                             |
| Login                 |                                                                          |                                      |                                                |                              |                            |     |  |  |                             |
| ©2008 NetOMR          |                                                                          |                                      |                                                |                              |                            |     |  |  |                             |

After clicking "Sign Subscriber Agreement", you will enter your Log In password.

| ← 🕞 👺 https://net.dmn.fest.epecdu.net/net.dmn-web/protec: 🔎 ~ 🔒 🖒 🔛 eSignature Authentication →                                                                                                    | n + 0                     |
|----------------------------------------------------------------------------------------------------|---------------------------|
| Eile Edit View Favorites Iools Help                                                                                                    |                           |
| Home   My Account   Request Access   Help   Logout 🍐 Useril                                                                                                    | ETDMRTEST, Permittee User |
| Net DMR<br>Network Discharge<br>Monitoring Report                                                                                                    | Arkansas DEQ              |
| Manage         Search         Unscheduled DMRs         Import DMRs         Update NOD           Access Requests         All DMRs & CORs         Unscheduled DMRs         Perform Import<br>Check Results         Check Results | Ellank DMR Form           |
| eSignature Authorization                                                                                                    |                           |
| 1. Authenticate 2. Verify Login to CDX                                                                                                    |                           |
| User: Question:                                                                                                    |                           |
| NETDNRTEST Where did you graduate from                                                                                                    |                           |
| Password: high school?                                                                                                    |                           |
| Answer:                                                                                                    |                           |
|                                                                                                    |                           |
| Answer                                                                                                    |                           |
| C2008 INCOM                                                                                                    |                           |

## After entering your password, you will answer one of your security questions.

| G S Brank https://net.dminlest.epacd                                                                                   | tunet/netdmr-web/protec ,0 + 🔒 Ö 📙 eSignatu                                                         | re Authentication X                                        | COMPLEX. |  | t + ¤                         |
|----------------------------------------------------------------------------------------------------|----------------------------------------------------------------------------------------------------|------------------------------------------------------------|----------|--|-------------------------------|
| File Edit View Fayorites Tools<br>Home My Account   Request Access   He<br>Net DM<br>Network Dischar<br>Monitoring Rep | Help<br>P   Logout<br>rge<br>ort                                                                    | Liser:NETOMRTEST, Permitise User<br>Arkansas DE            | Q        |  |                               |
| Manage Search<br>Access Requests All DMRs &                                                                            | CORs Unscheduled DMRs Import DMR<br>CORs Unscheduled DMRs Perform Import<br>Check Result            | s Update NODI Download<br>ort Check Results Blank DMR Form |          |  | X Session Lockout Timen 29:55 |
| eSignature Authorizati<br>1. Authenticate<br>Login to COX<br>User:<br>NETONRITEST<br>Password:                         | ON<br>2. Verify<br>Question:<br>Where did you graduate from<br>high school?<br>Answer:<br>glan roce |                                                            |          |  |                               |

After answering one of your security questions, click on "Sign" to complete the electronic signature process of the NetDMR Subscriber Agreement.

| C S BAR https://netdmintest.epacdk.net/inetdmi-web/protec , P * B C BA Access                                                                                                    | Aequest(s) Sent ×                                                 | <u>↑</u> ★☆                   |
|----------------------------------------------------------------------------------------------------|-------------------------------------------------------------------|-------------------------------|
| File <u>E</u> dit <u>V</u> iew F <u>a</u> vorites <u>T</u> ools <u>H</u> elp                                                                                                    |                                                                   |                               |
| Home   My Account   Request Access   Help   Logout                                                                                                    | 📥 User: NETDNRTEST, Permittee User                                |                               |
| Net DMR<br>Network Discharge<br>Monitoring Report                                                                                                    | Arkansas DEQ                                                      |                               |
| Manage Search Unscheduled DMRs Import DM<br>Access Requests All DMRs & CORs Unscheduled DMRs Perform Im<br>Check Resu                                                                     | Rs Update NODI Download<br>ort Check Results Blank DNR Form<br>IS | 🕷 Session Ladout Timen: 29:06 |
| Request Access to a Permit and Associated DMRs           Image: Signing of the Subscriber Agreement(s) was successful.           Your access request(s) have been submitted for approval. |                                                                   |                               |
| E2006 NetDMR                                                                                                    |                                                                   |                               |

You will receive the following message the Subscriber Agreement was signed successfully and submitted to ADEQ for approval.

Please ensure we have you on file as the Responsible Official for the permit. If you are unsure, please contact the Office of Water Quality – Enforcement Branch at 501-682-0624. 😝 📴 https://netdmitiest.epacdw.net/netdmin-neta/protec: 🔎 + 🔒 🖉 😪 CDX Home | Central Data Each. 📴 Edit My Account

### ÷

#### Eile Edit View Fgvorites Lools Help

🙀 🕘 Southern Ain't Fried Sund.. 🚺 18 4-203. Permits general.. 😓 CDX Home Central Data ... 🖏 Arkansas Department of E... 🕌 NetDNR Streamlined Regi... 🖗 CDX Home Central Data ... 🕌 NetDNR Streamlined Regi... 🖓 Arkansas Department of E...

Save Cancel

| Hanage<br>Access Requests | Search<br>All DNRs & CORs<br>Permits<br>Users | Unscheduled DMRs<br>Unscheduled DMRs | Import DMRs<br>Perform Import<br>Check Results | Update N<br>Check Res |
|---------------------------|-----------------------------------------------|--------------------------------------|------------------------------------------------|-----------------------|

### Edit My Account

You can edit your account by changing information below.

#### General Account Information

| User Name:        | NETDMRTEST         |
|-------------------|--------------------|
| First Name:       | Tammi              |
| Last Name:        | West               |
| Organization      | ADEQ               |
| Job Title:        | Analyst            |
| Email Address:    | tvest7@hotmail.com |
| Telephone Number: | (501) 682-0667     |
| Type of User:     | Permittee User     |
|                   |                    |

#### My Permits

Click any underlined column title to sort the table rows in ascending or descending order by the information i

Access Status Subscriber Agre

|     |    |    |   | _ | -  |       |    |  |
|-----|----|----|---|---|----|-------|----|--|
| 0.5 | -  | 44 | - | - | n. | <br>- | 20 |  |
| 202 | 20 | 12 | - |   | ~  | -     | -  |  |
|     |    |    |   |   |    |       |    |  |

For the Responsible Official, with a NetDMR account, they can delete access rights or electronically sign Subscriber Agreements.

Under the Manage tab, click Access Requests to electronically sign NetDMR Subscriber Agreements.

Under Edit My Account, be sure to click on "Edit Account" to be to delete access rights to a permit.

If an access status is pending and the Responsible Official and/or Cognizant Official has signed the agreement, ADEQ is verifying information before granting approval.

| ARG640125 Signatory | Approved             | A MARGANIA SHALARTING SERVER 22-20-20-20-20-20-20-20-20-20-20-20-20-2 | roğgmal.con                                              |              |            |                   |                   |   |
|---------------------|----------------------|-----------------------------------------------------------------------|----------------------------------------------------------|--------------|------------|-------------------|-------------------|---|
|                     |                      |                                                                       | <ul> <li>B1010020-0804-4521-0080-540000340088</li> </ul> |              |            |                   |                   | - |
| AR0640125           | Signatory            | Approved                                                              | G df074bae-8763-40e2-a6eF-3a962783440e                   | roßgmail.com | Paper      | 06/13/17 03:56 PM | 06/24/17 05:40 PM |   |
| ARG640125           | Signatory            | Pending                                                               | ⊕ 54592736-7064-4a96-6/4a-968435lacka                    | ro@gmail.com | Electronic | 06/13/17 03:57 PM | 06/24/17 06:40 PM |   |
| AR0036676           | Permit Administrator | Approved                                                              |                                                          |              |            | 06/14/17 11:10 AM | 06/24/17 05:40 PM |   |
| AR0036676           | View                 | Approved                                                              |                                                          |              |            | 06/14/17 11:10 AM | 06/14/17 11:10 AM |   |
| AR0640125           | Permit Administrator | Approved                                                              |                                                          |              |            | 06/14/17 11:10 AM | 06/24/17 05:40 PH |   |
| ARG640125           | View                 | Approved                                                              |                                                          |              |            | 06/14/17 11:10 AM | 06/14/17 11:10 AM |   |

#### Lock Your Account

Locked accounts can not access NetOMR.

Lock Account

| 🔆 🛞 🖓 https://netdmrtest.epacdx.net/netdmr-web/protec 🔎 = 🔒 👌 🖓 Manage Access Ro                                                                                                    | equests X                                                                      |                                           |              | @☆0                            |
|----------------------------------------------------------------------------------------------------|--------------------------------------------------------------------------------|-------------------------------------------|--------------|--------------------------------|
| le Edit View Fgrorites Iools Help                                                                                                    |                                                                                |                                           |              |                                |
| Home   My Account   Request Access   Help   Lagout                                                                                                    | 📥 User: NETDMRTEST, Permittee User                                             |                                           |              |                                |
| Net DMR<br>Network Discharge<br>Monitoring Report                                                                                                    | Arkansas DEQ                                                                   |                                           |              |                                |
| Manage         Search         Unscheduled DMRs         Import DMRs         U           Access Requests         All DMRs & CORs         Unscheduled DMRs         Perform Import         O           Permits         Users         Users         O         O         O | Ipdate NODI View Download<br>Iheck Results Permits Users<br>DMR Signing Status | 4<br>Form                                 |              | 🕷 Session Lockout Timer: 29:33 |
| d Manage Access Requests                                                                                                    |                                                                                |                                           |              |                                |
| Pending Access Requests - Internal                                                                                                    |                                                                                |                                           |              |                                |
| No results.                                                                                                    |                                                                                |                                           |              |                                |
| Pending Access Requests - External                                                                                                    |                                                                                |                                           |              |                                |
| No results.                                                                                                    |                                                                                |                                           |              |                                |
| Save Cancel                                                                                                    |                                                                                |                                           |              |                                |
| Pending Access Requests - External Signatory                                                                                                    |                                                                                |                                           |              |                                |
| Click the link in the Subscriber Agreement column to review the subscriber agreement before signing                                                                                                    | 9-                                                                             |                                           |              |                                |
| One item found                                                                                                    |                                                                                |                                           |              |                                |
| Name User Name Permit ID Facility                                                                                                    | Request Date Update Date Responsible Official Email                            | Approve Deny Comment Subscriber Agreement | View Details |                                |
| Tommi likest NETOWRTEST ARGE/10125 BENTON/WIGHINGTON REGIONAL PUBLIC WATER AUTHORITY                                                                                                    | 05/13/17 07/15/17 ro@gmail.com                                                 | ÷                                         | •            |                                |

©2006 NetDMR

After clicking on Access Requests, the following page will appear so the Responsible Official (RO) can electronically sign a NetDMR Subscriber Agreement.

The request will appear similar as below, the RO will check the approve box and click Save.

After signing, the request will need to be approved by ADEQ. In approximately 10 business days, you should receive an email/letter notifying the Authorized Representative of approval.

## **CDX/NetDMR Customer Service**

- CDX Account information, including passwords, resend your Verification email
- Call 888-890-1995 (toll-free) or (970) 494-5500 for International callers
- <u>helpdesk@epacdx.net</u>
- Hours of operation is Monday Friday,
- 7 am 5 pm Central Standard Time
- NetDMR Customer Support
- Call Center at 1-877-227-8965 (toll-free)
- Email to <u>NPDESeReporting@epa.gov</u>
- Hours of operation is Monday Friday,
- 8 am 4 pm Central Standard Time

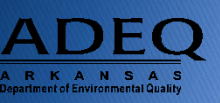

## **Additional Support Resources**

- NetDMR Zendesk (<u>https://netdmr.zendesk.com</u>)
  - Documentation
  - Training Tutorials
  - Training Schedules
  - Recorded webinars
  - FAQs
- Regulatory Authority

https://netdmr.zendesk.com/hc/en-us/articles/209616226

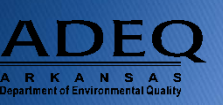

### **ADEQ NetDMR Contact Information**

- Richard Healey, Enforcement Branch Manager: 501-682-0640
  - healeyr@adeq.state.ar.us
- General NetDMR Assistance:

501-682-0624

<u>netdmr@adeq.state.ar.us</u>

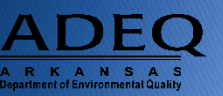